# **RWP Data Entry Application Training**

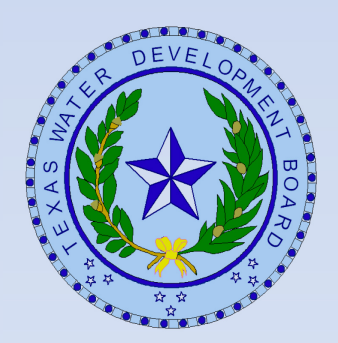

#### **Entity Module Release 1**

#### **Updates to RWP Data Entry Application**

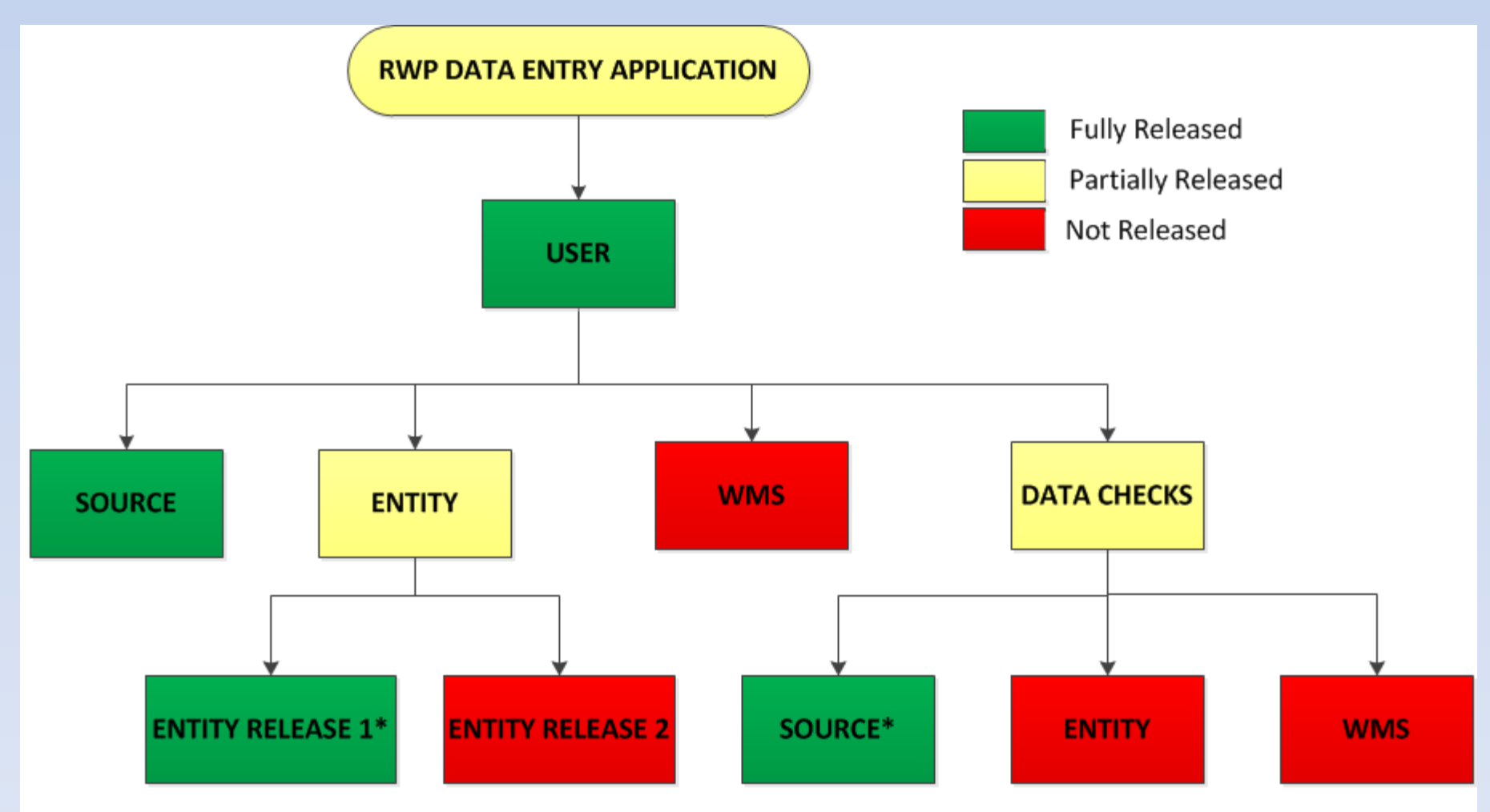

\* Denotes new releases that we will be covering in training today

#### **RWP Data Entry Application Help Tab Documentation**

- RWP Data Entry User Guide *Now Available*
- RWP Guidelines for Data Deliverables *Entity Section Coming Soon*

| Develop                                                    | exas Water<br>oment Board |                                                                           | Regional Water                                                                                                    | Planning Data Entry                                                                                                    |
|------------------------------------------------------------|---------------------------|---------------------------------------------------------------------------|----------------------------------------------------------------------------------------------------|----------------------------------------------------------------------------------------------------|
| Home                                                       | User Access               | Sources Entities                                                          | WMS Data Checks Help                                                                                                    | APM Home                                                                                                    |
| Help Pag                                                   | je                        |                                                                           |                                                                                                    | Planning Year: 201                                                                                                    |
| Please cor                                                 | NP Guidelines for add     | or Data Deliverables                                                      | n how to use this application.                                                                                                    |                                                                                                    |
| Fi                                                         | rst Name                  | l ast Nam                                                                 | e Phone Number                                                                                                    | Email                                                                                                    |
| Fi.<br>Sabrina                                             | rst Name                  | Last Nam<br>Anderson                                                      | e Phone Number<br>(512) 4637336                                                                                                    | Email<br>Sabrina Anderson@twdb.texas.gov                                                                                                    |
| Fi<br>Sabrina<br>Doug                                      | rst Name                  | Last Nam<br>Anderson<br>Shaw                                              | e Phone Number<br>(512) 4637336<br>(512) 4631711                                                                                                    | Email<br>Sabrina.Anderson@twdb.texas.gov<br>Doug.Shaw@twdb.texas.gov                                                                                                    |
| Fi<br>Sabrina<br>Doug<br>Temple                            | rst Name                  | Last Nam<br>Anderson<br>Shaw<br>McKinnon                                  | e Phone Number<br>(512) 4637336<br>(512) 4631711<br>(512) 4752057                                                                                            | Email<br>Sabrina.Anderson@twdb.texas.gov<br>Doug.Shaw@twdb.texas.gov<br>Temple.McKinnon@twdb.texas.gov                                                                                                    |
| Fi<br>Sabrina<br>Doug<br>Temple<br>Lann                    | rst Name                  | Last Nam<br>Anderson<br>Shaw<br>McKinnon<br>Bookout                       | e Phone Number<br>(512) 4637336<br>(512) 4631711<br>(512) 4752057<br>(512) 9369439                                                                           | Email Sabrina.Anderson@twdb.texas.gov Doug.Shaw@twdb.texas.gov Temple.McKinnon@twdb.texas.gov Lann.Bookout@twdb.texas.gov                                                                                                    |
| Fi<br>Sabrina<br>Doug<br>Temple<br>Lann<br>Connie          | rst Name                  | Last Nam<br>Anderson<br>Shaw<br>McKinnon<br>Bookout<br>Townsend           | e Phone Number<br>(512) 4637336<br>(512) 4631711<br>(512) 4752057<br>(512) 9369439<br>(512) 4638290                                                          | Email Sabrina.Anderson@twdb.texas.gov Doug.Shaw@twdb.texas.gov Temple.McKinnon@twdb.texas.gov Lann.Bookout@twdb.texas.gov Connie.Townsend@twdb.texas.gov                                                                             |
| Fi<br>Sabrina<br>Doug<br>Temple<br>Lann<br>Connie<br>David | rst Name                  | Last Nam<br>Anderson<br>Shaw<br>McKinnon<br>Bookout<br>Townsend<br>Meesey | Phone Number           (512) 4637336           (512) 4631731           (512) 4752057           (512) 9369439           (512) 4638290           (512) 9360852 | Email         Sabrina.Anderson@twdb.texas.gov         Doug.Shaw@twdb.texas.gov         Temple.McKinnon@twdb.texas.gov         Lann.Bookout@twdb.texas.gov         Connie.Townsend@twdb.texas.gov         David.Meesey@twdb.texas.gov |

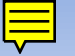

### **Source Data Checks Module**

#### **Module Functionality:**

- Review list of data checks and potential errors
- Edit source data related to the data checks
- Request an appeal to potential errors

| Texas Water<br>Development Board |             |         |          |     | Region      | al Water Planning Data Entry | Home Logout Agency Policies Contact Webmaster |
|----------------------------------|-------------|---------|----------|-----|-------------|------------------------------|-----------------------------------------------|
| Home                             | User Access | Sources | Entities | WMS | Data Checks | Help                         | APM Home                                      |
| Source E                         | Data Checks |         |          |     |             |                              | Planning Year: 2017                           |
| Data Che                         | ecks: Main  |         |          |     |             |                              |                                               |

By clicking on the 'Source Data Checks', 'Entity Data Checks', or 'WMS Data Checks' you can review data check output for each module. Clicking the name of the source, entity, or water management strategy will allow you to update the data related to the data check. Clicking the 'Appeal' button will allow you to submit an appeal for the data check.

# Source Data Check Module Questions?

#### **Entity Module Release 1**

#### **Module Functionality:**

- Review entity description information
- o Review WUG projection data
- Add Direct Source Volume-In to entities

| Texas Water<br>Development Board                  |                 | Regional Wat    | er Plan Data Entry | Home Lo             | ogout Agency Po  | licies Contact Webmast         | er        |
|---------------------------------------------------|-----------------|-----------------|--------------------|---------------------|------------------|--------------------------------|-----------|
| Home User Access Sources Entities                 | WMS D           | ata Checks Help |                    |                     |                  | APM Home                       | ł         |
| Entity Listing                                    |                 |                 |                    |                     |                  | Planning Year: 201             | 17        |
| Entity Listing Apply Filter Reset F               | liter           |                 |                    |                     | _                |                                |           |
| Records: 2702 🔢 📢 Page: 1                         | ▼ of 271        | ▶ ÞI            |                    | She                 | ow records on pa | age: 10 <u>20 30 50 100 25</u> | <u>50</u> |
| Entity Name                                       | Region          | Entity Type     | Entity WUG Type    | Entity WUG Sub Type | EntityRwpld      | Entity Summary                 |           |
| Entity Name                                       | Select : 💌      | Select a value  | Select a value     | Select a value      | EntityRwpId      |                                |           |
| AMARILLO                                          | A               | WUG/WWP         | MUNICIPAL          | CITY                | 2                |                                |           |
| BOOKER                                            | А               | WUG/Seller      | MUNICIPAL          | CITY                | 257              |                                |           |
| BORGER                                            | A               | WUG/WWP         | MUNICIPAL          | CITY                | 12               |                                | Ε         |
| CACTUS                                            | A               | WUG/WWP         | MUNICIPAL          | CITY                | 17               |                                |           |
| CANADIAN                                          | А               | WUG             | MUNICIPAL          | CITY                | 301              |                                |           |
| CANADIAN RIVER MUNICIPAL WATER<br>AUTHORITY       | A               | WWP             |                    |                     | 19               |                                |           |
| CANYON                                            | A               | WUG/Seller      | MUNICIPAL          | CITY                | 303              |                                |           |
| CHILDRESS                                         | A               | WUG             | MUNICIPAL          | CITY                | 317              |                                | +         |
| javascript:doPostBack('ctl00\$body\$gvEntity\$ctl | 01\$lbtEntityNa | ame','')        |                    |                     |                  | <b>€</b> 100% ▼                |           |

#### **Entity Module Release 1 – Entity Description**

| Development Board                                                          | Regional Water Plan Da                                                                                                    | ata Entry          |
|----------------------------------------------------------------------------|----------------------------------------------------------------------------------------------------|--------------------|
| Entity Navigation                                                          | Entity Detail Update Cancel Hide/Show Left Men                                                                                                    | u Planning Year: 2 |
| Entity Description<br>WUG Projections<br>Entity Direct Source<br>Volume In | EntityRwpld:       7         Entity Name:       AUSTIN         Entity Region:       K         Entity Type:       WUG/WWP         Entity WUG Type:       MUNICIPAL : CITY         Additional comments about this entity: |                    |
|                                                                            |                                                                                                    |                    |
|                                                                            |                                                                                                    |                    |

#### How was the entity region assigned?

• WUG Entities <u>with</u> Population- WUG region split with highest population

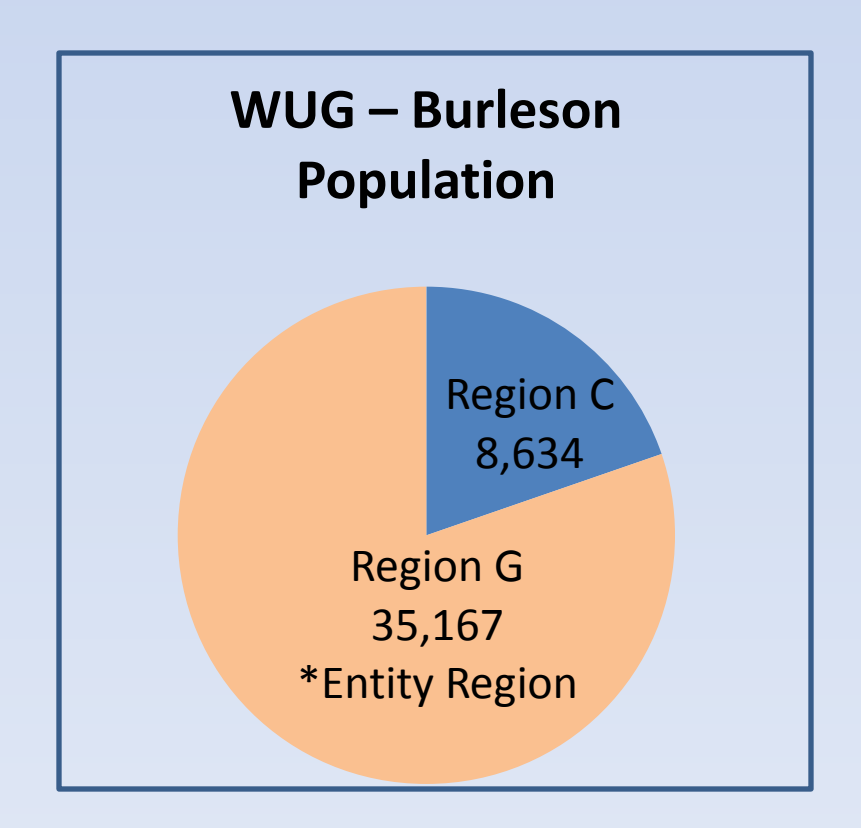

#### How was the entity region assigned?

• WUG Entities <u>without</u> Population- WUG region split with highest demand

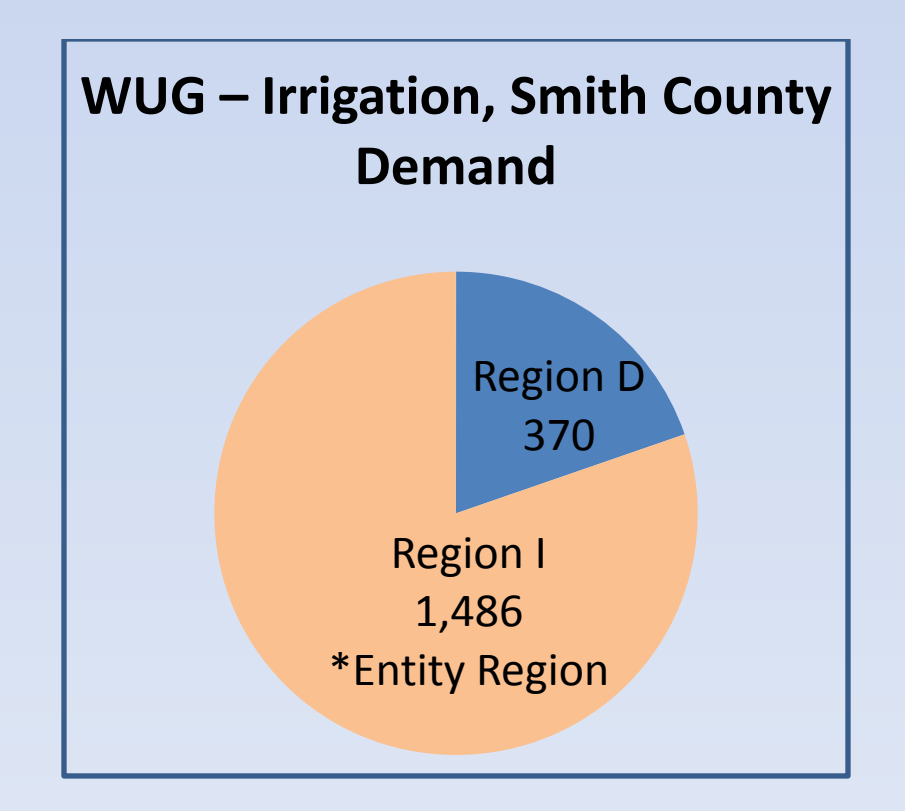

#### How was the entity region assigned?

• WWPs & Sellers- were assigned primary region based on input from RWPGs

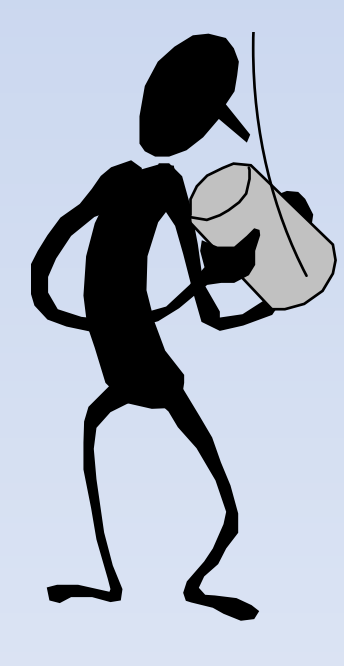

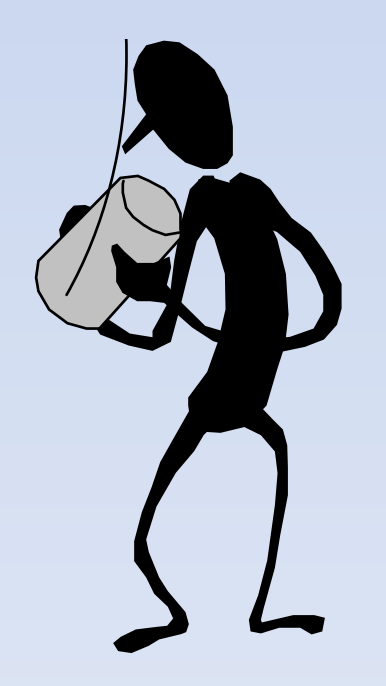

#### Data entry users with access to the entity's primary region can:

- Add Direct Source Volume-in sources to the entity and edit water volumes
- Add sales to other entities and edit water volumes (Entity Module Release 2)
- Update the entity's WUG supplies (Entity Module Release 2)

\*Data entry users without access to the entity's primary region will not be able to view the entity's data within the data entry application, but can view data through application reports.

| Texas Water<br>Development Board                                           | Regional Water Plan Data Entry                                                                                                    | Home Logout Agency Policies Contact Webmaster |
|----------------------------------------------------------------------------|----------------------------------------------------------------------------------------------------|-----------------------------------------------|
| Home User Access Sou                                                       | rces Entities WMS Data Checks Help                                                                                                    | APM Home                                      |
| Entity Navigation                                                          | Entity Detail Update Cancel Hide/Show Left Menu                                                                                                    | Planning Year: 2017                           |
| Entity Description<br>WUG Projections<br>Entity Direct Source<br>Volume In | EntityRwpld:       7         Entity Name:       AUSTIN         Entity Region:       K         Entity Type:       WUG/WWP         Entity WUG Type:       MUNICIPAL : CITY         Additional comments about this entity: |                                               |
| http://www.twdb.texas.gov/                                                 |                                                                                                    | 👻 100% 🔻                                      |

#### **Entity Description Page – Entity Type**

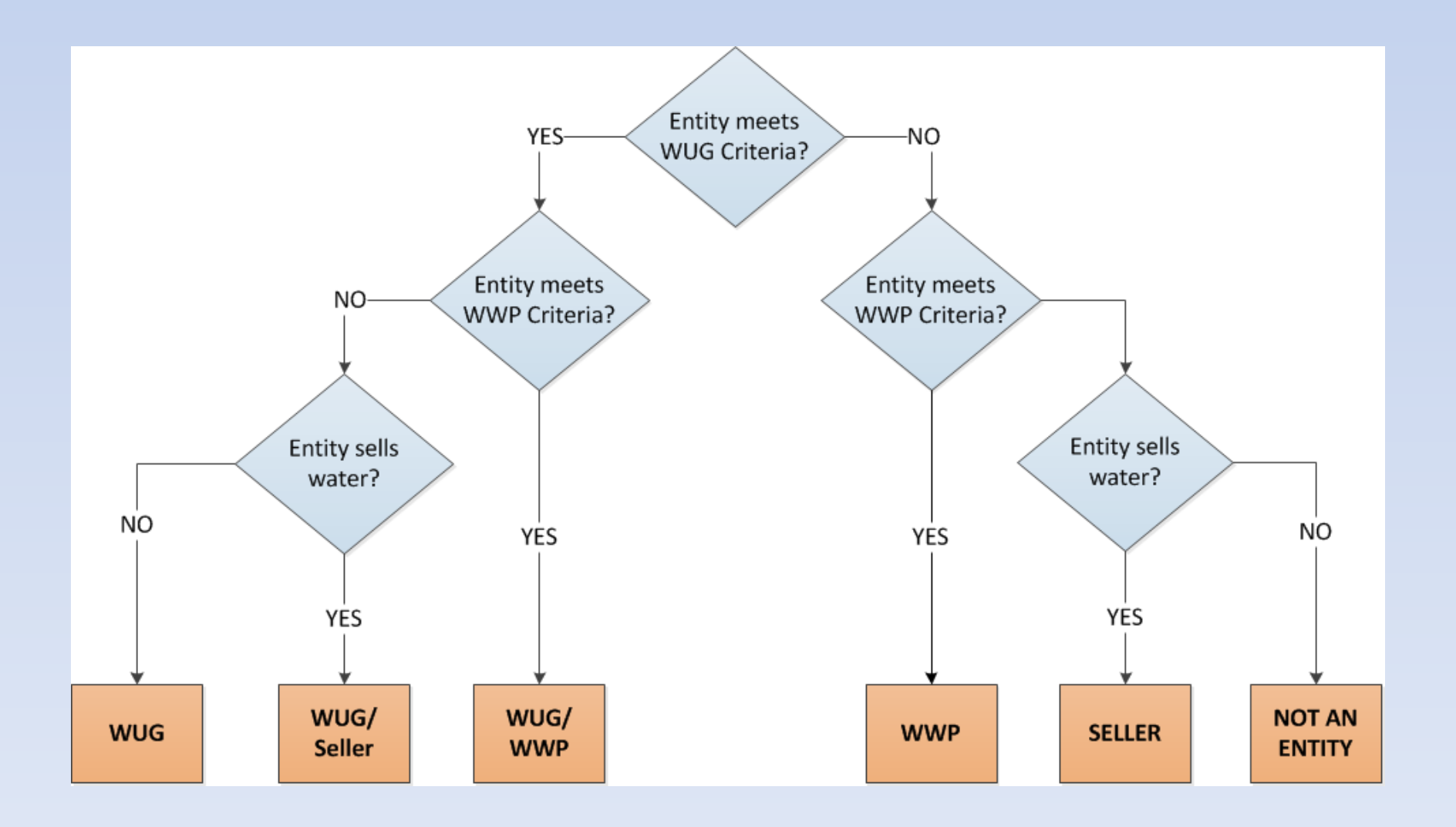

#### **Entity Description Page – Entity Type**

|                         | Entity Module Page Visibility |         |            |     |        |  |  |  |  |  |
|-------------------------|-------------------------------|---------|------------|-----|--------|--|--|--|--|--|
|                         |                               |         |            |     |        |  |  |  |  |  |
| Entity Module Pages     | WUG                           | WUG/WWP | WUG/Seller | WWP | Seller |  |  |  |  |  |
|                         |                               |         |            |     |        |  |  |  |  |  |
| Entity Description      | х                             | Х       | Х          | х   | Х      |  |  |  |  |  |
|                         |                               |         |            |     |        |  |  |  |  |  |
| WUG Projections         | х                             | Х       | Х          |     |        |  |  |  |  |  |
|                         |                               |         |            |     |        |  |  |  |  |  |
| Direct Source Volume-In | х                             | Х       | Х          | х   | х      |  |  |  |  |  |
|                         |                               |         |            |     |        |  |  |  |  |  |
| Entity Sales*           |                               | Х       | х          | х   | х      |  |  |  |  |  |
|                         |                               |         |            |     |        |  |  |  |  |  |
| WUG Supply*             | Х                             | Х       | Х          |     |        |  |  |  |  |  |

\*Entity module release 2

#### **Entity Module Release 1 – Entity Projections**

| Texas Water<br>Development Board  |                                  | Regiona               | il Water Plan Data E | Entry     | Ho        | ome Logout Agency Polici | es Contact Webmas |  |  |  |
|-----------------------------------|----------------------------------|-----------------------|----------------------|-----------|-----------|--------------------------|-------------------|--|--|--|
| Home User Access                  | Sources Entities WMS Data Checks | s Help                |                      |           |           |                          | APM Hom           |  |  |  |
| Entity Navigation                 | Entity Name: AUSTIN Hide/        | Show Left Menu Cancel |                      |           |           | J                        | Planning Year: 20 |  |  |  |
| Entity Description                |                                  |                       |                      |           |           |                          |                   |  |  |  |
| WUG Projections                   | Entity WUG Projecti              | on Totals             |                      |           |           |                          |                   |  |  |  |
| Entity Direct Source<br>Volume In |                                  | 2020                  | 2030                 | 2040      | 2050      | 2060                     | 2070              |  |  |  |
|                                   | Population                       | 976 418               | 1 153 977            | 1 330 492 | 1,466,936 | 1.589.164                | 1 733 75          |  |  |  |
|                                   | PCSavings                        | 6.00                  | 8.00                 | 8.00      | 8.00      | 8.00                     | 8.0               |  |  |  |
|                                   | GPCD                             | 157.00                | 157.00               | 157.00    | 157.00    | 157.00                   | 157.0             |  |  |  |
|                                   | Demand                           | 165.155               | 192.601              | 222.063   | 244.835   | 265.235                  | 289.36            |  |  |  |
|                                   | K   HAYS   COLORADO              | 2020                  | 2030                 | 2040      | 2050      | 2060                     | 2070              |  |  |  |
|                                   | K   HAYS   COLORADO              |                       |                      |           |           |                          |                   |  |  |  |
|                                   |                                  | 2020                  | 2030                 | 2040      | 2050      | 2060                     | 2070              |  |  |  |
|                                   | Population                       | (1                    | 760                  | 1,489     | 3,776     | 9,100                    | 16,46             |  |  |  |
|                                   | PCSavings                        | 6.00                  | 8.00                 | 8.00      | 8.00      | 8.00                     | 8.0               |  |  |  |
|                                   | GPCD                             | 157.00                | 157.00               | 157.00    | 157.00    | 157.00                   | 157.0             |  |  |  |
|                                   | Demand                           | 13                    | 127                  | 249       | 631       | 1,519                    | 2,74              |  |  |  |
|                                   | K   TRAVIS   COLORADO            |                       |                      |           |           |                          |                   |  |  |  |
|                                   |                                  | 2020                  | 2030                 | 2040      | 2050      | 2060                     | 2070              |  |  |  |
|                                   | Population                       | 930,842               | 1,096,053            | 1,258,060 | 1,377,379 | 1,477,455                | 1,596,21          |  |  |  |
|                                   | PCSavings                        | 6.00                  | 8.00                 | 8.00      | 8.00      | 8.00                     | 8.0               |  |  |  |
|                                   | GPCD                             | 157.00                | 157.00               | 157.00    | 157.00    | 157.00                   | 157.0             |  |  |  |
|                                   | Demand                           | 157,445               | 182,933              | 209,973   | 229,887   | 246,590                  | 266,41            |  |  |  |
|                                   | K   WILLIAMSON   BRAZOS          |                       |                      |           |           |                          |                   |  |  |  |
|                                   |                                  | 2020                  | 2030                 | 2040      | 2050      | 2060                     | 2070              |  |  |  |
|                                   | Population                       | 45,505                | 57,164               | 70,943    | 85,781    | 102,609                  | 121,073           |  |  |  |
|                                   | PCSavings                        | 6.00                  | 8.00                 | 8.00      | 8.00      | 8.00                     | 8.0               |  |  |  |
|                                   | GPCD                             | 157.00                | 157.00               | 157.00    | 157.00    | 157.00                   | 157.0             |  |  |  |
|                                   | Demand                           | 7,697                 | 9,541                | 11,841    | 14,317    | 17,126                   | 20,20             |  |  |  |

#### **Entity Module Release 1 – Entity Direct Source Volume-In**

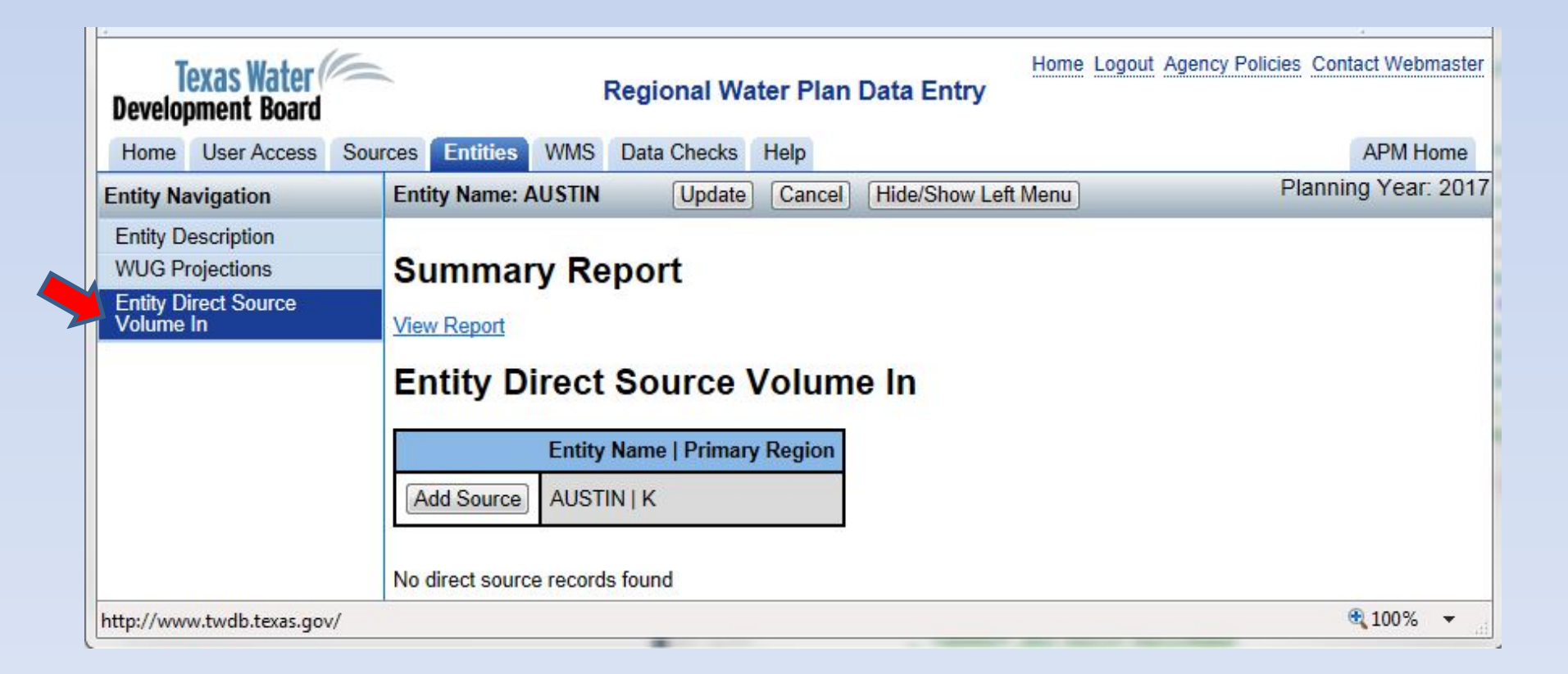

#### **Entity Module Release 1 – Entity Direct Source Volume-In**

"Direct Source Volume-In" is the total water volume available to an entity from a self supplied source. This source volume should include WUG supplies, sales to <u>other</u> entities, and surpluses held by entity.

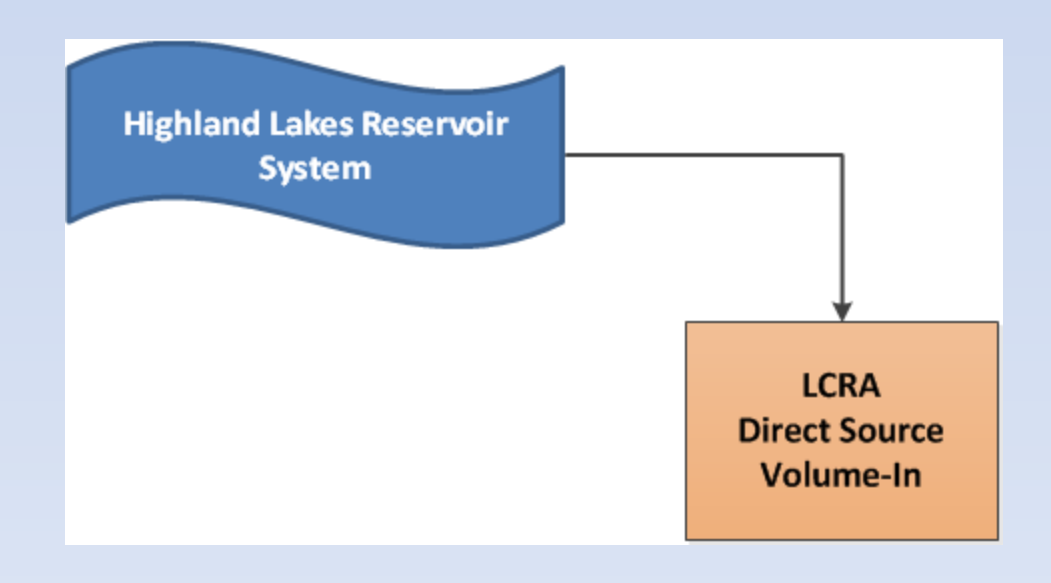

# Entity Module Release 1 Questions?

# **Entity Release 2 Preview**

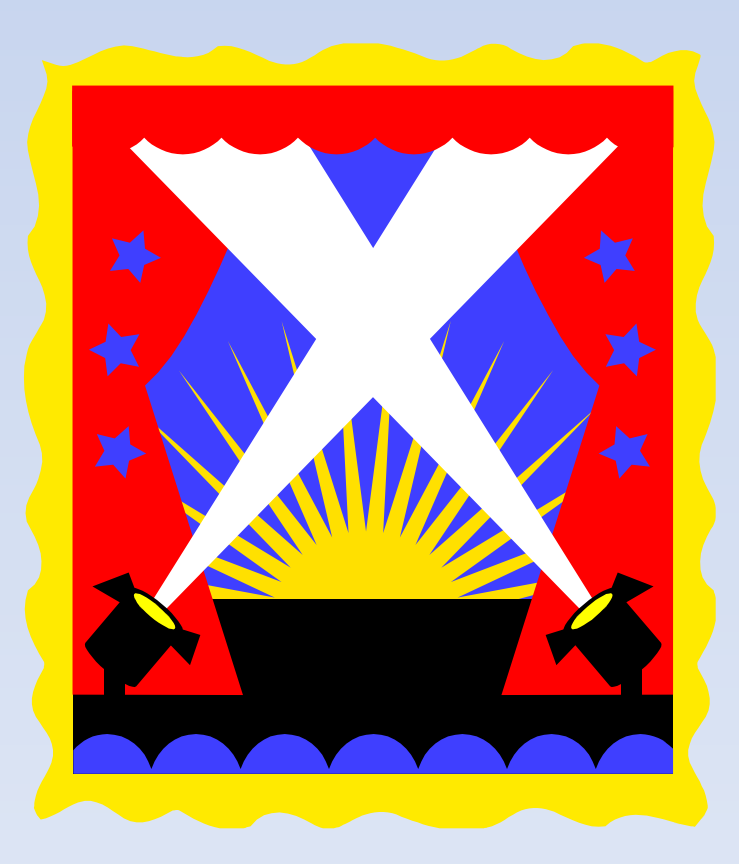

#### **Direct Source Volume-In Overview**

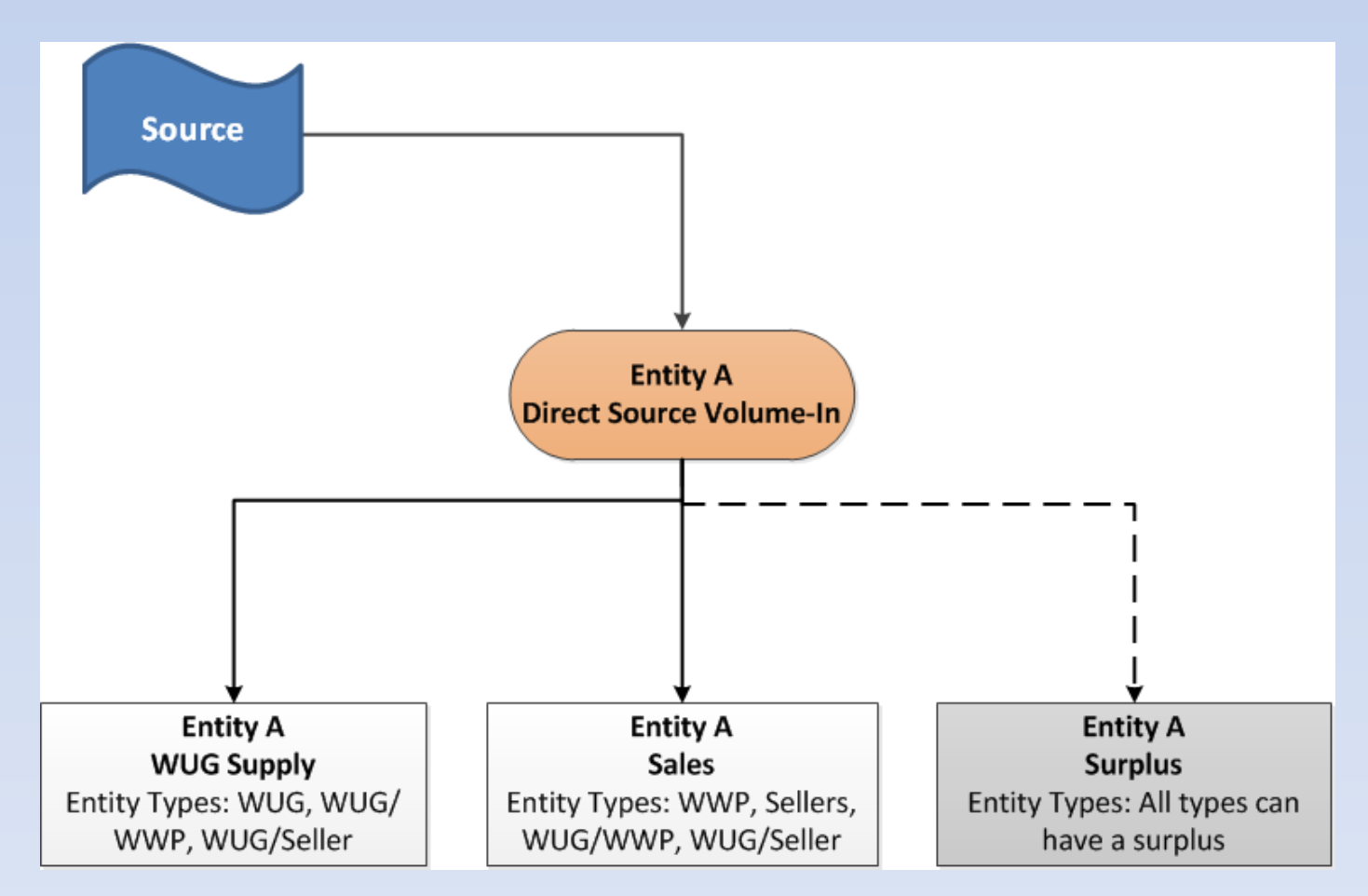

\*WUG Supply and Sales are entered by source. Surplus is calculated. (Volume-In) – (WUG Supply + Sales to Other Entities) = Entity Surplus Supply

#### **Purchased Volume-In Overview**

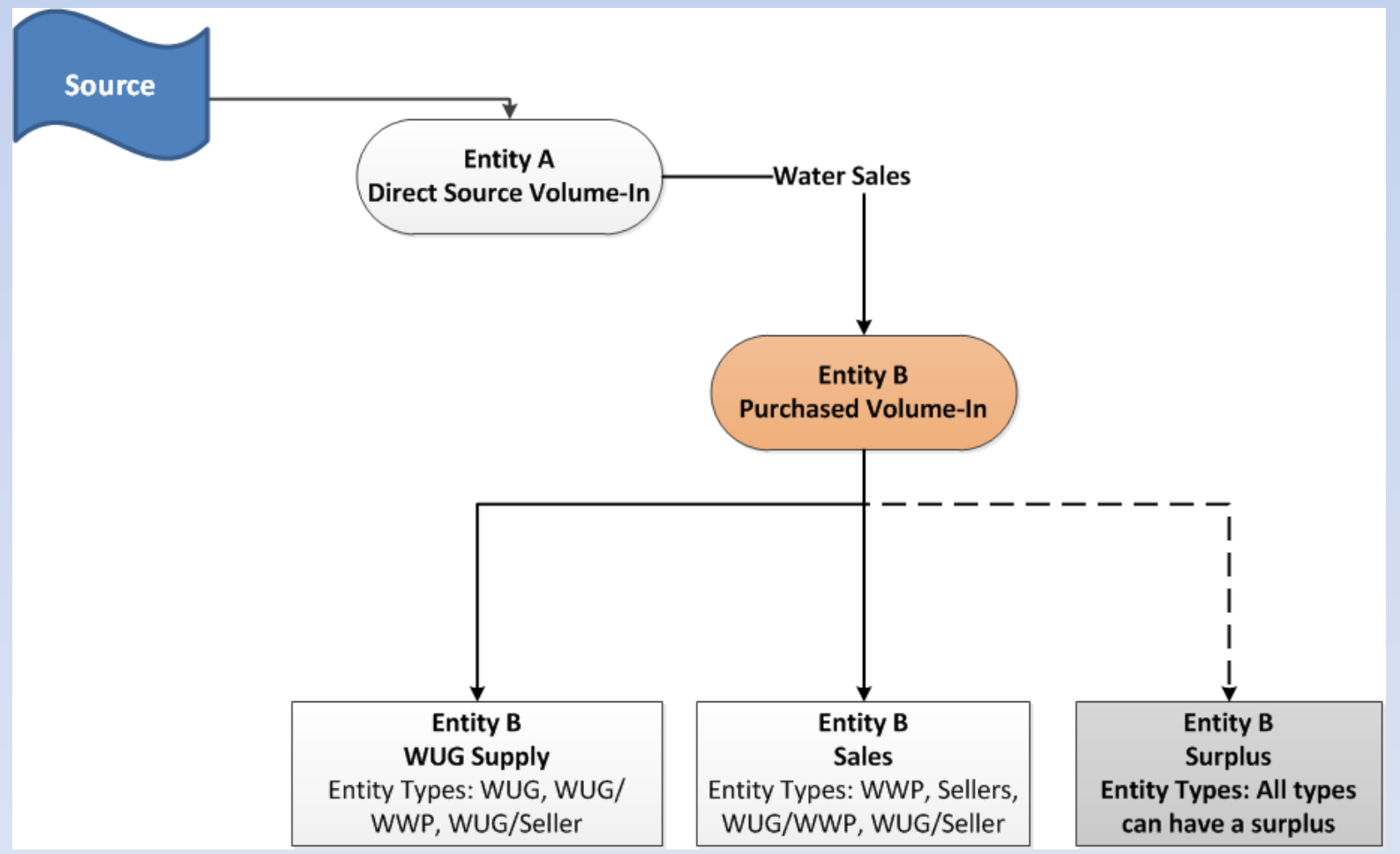

\*WUG Supply and Sales are entered by source. Surplus is calculated. (Volume-In) – (WUG Supply + Sales to Other Entities) = Entity Surplus Supply

#### **Entity Module Release 2 – Entity Sales**

Wholesale Sale – Volume of water sold by one entity to another entity. Wholesale sales can be resold to other entities.

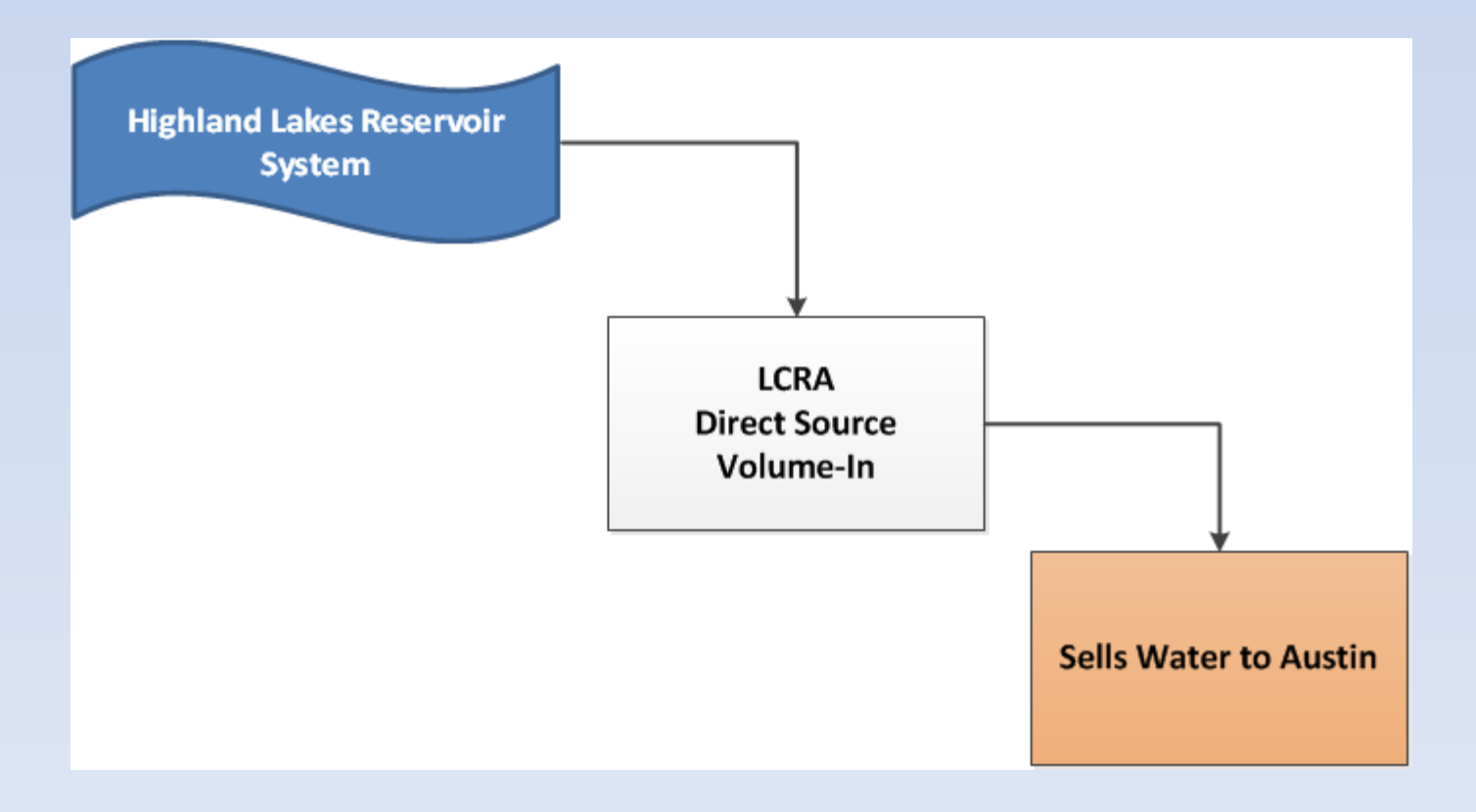

#### **Entity Module Release 2 – Entity Sales**

**Retail Sale** – Volume of water sold by one entity to individual connections in another entity's boundary. Retail sales cannot be resold.

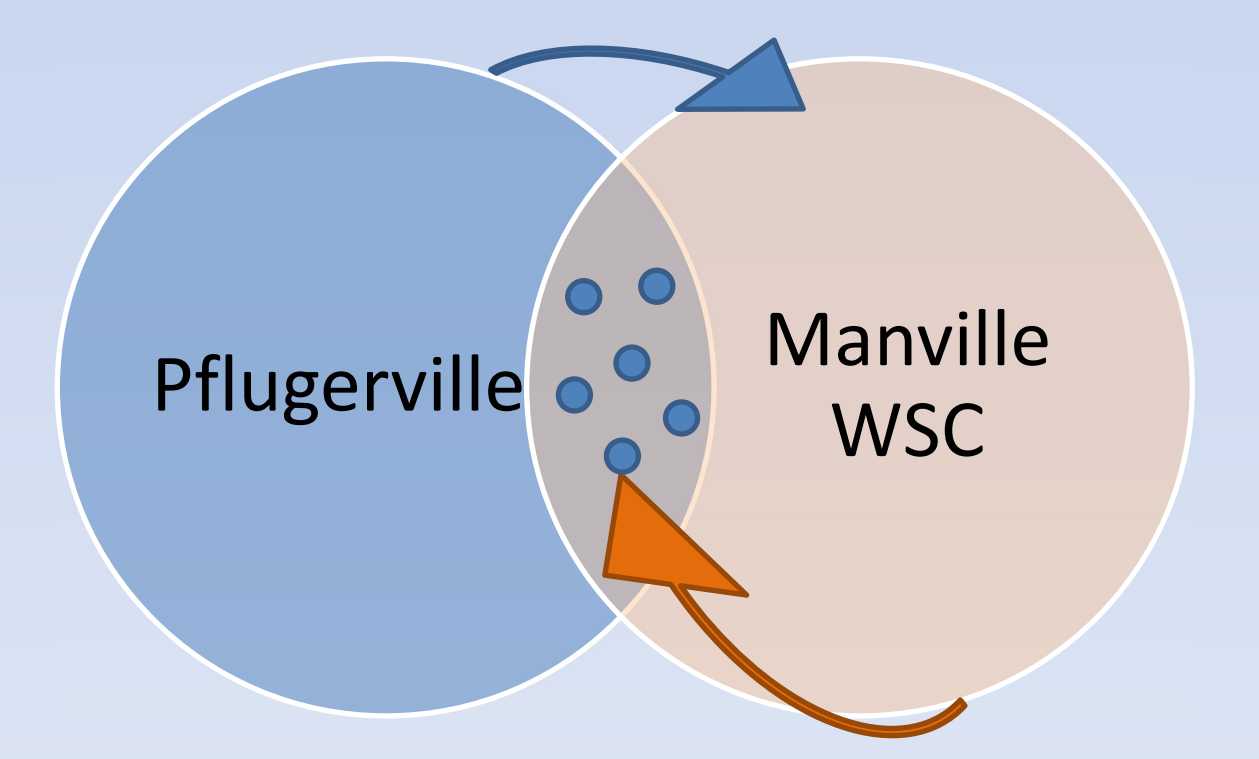

\*Pflugerville sells water wholesale to Manville WSC. Manville WSC sells water to individual connections within its service area, located within the entity Pflugerville's population boundary.

### **Entity Module Release 2 – WUG Supply**

**WUG Supply** – Volume of water used to meet WUG's projected demands. WUG supply is first entered at the whole WUG level and then allocated to WUG's geographic splits.

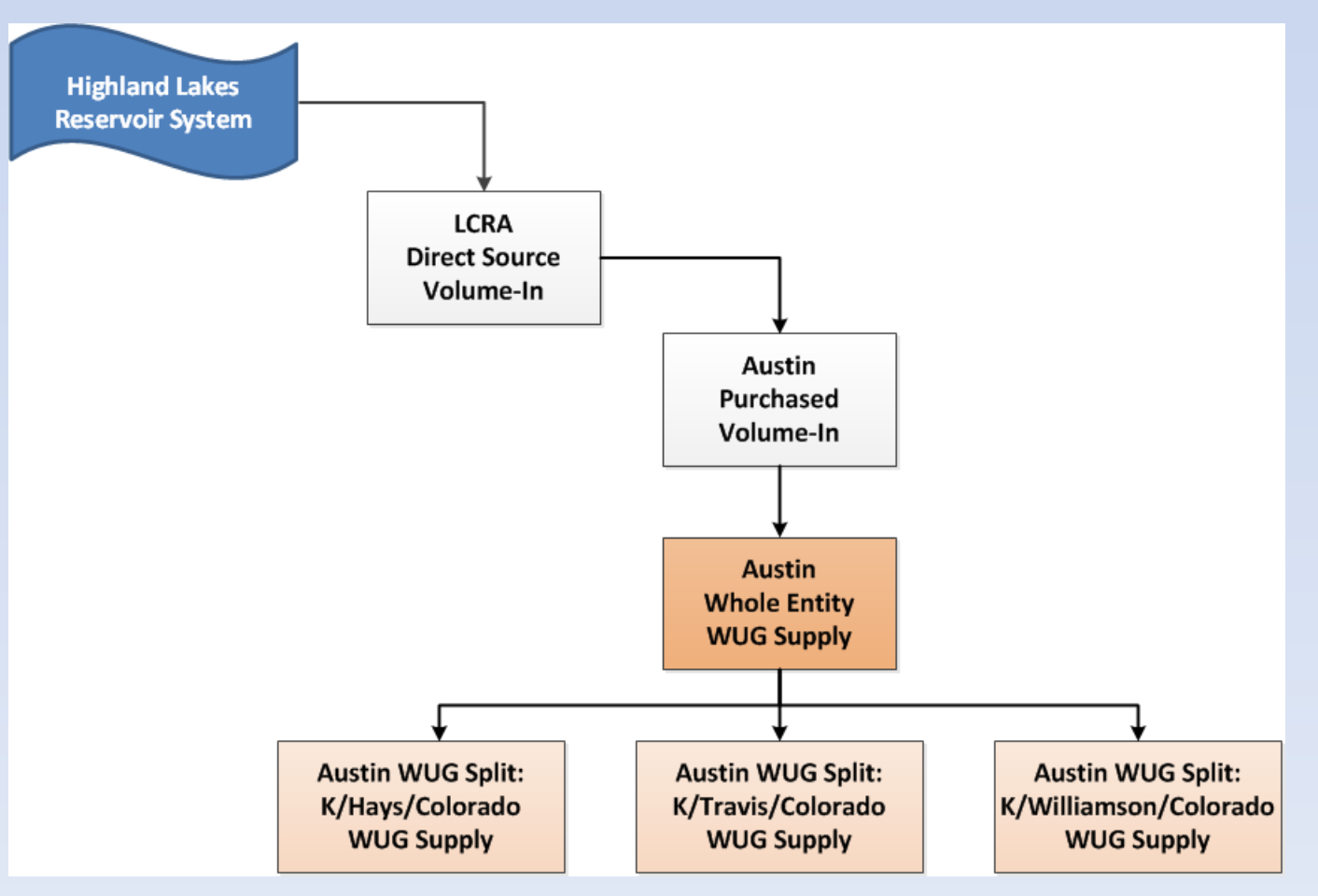

#### Water Volumes by Entity Type Entity Type: WUG

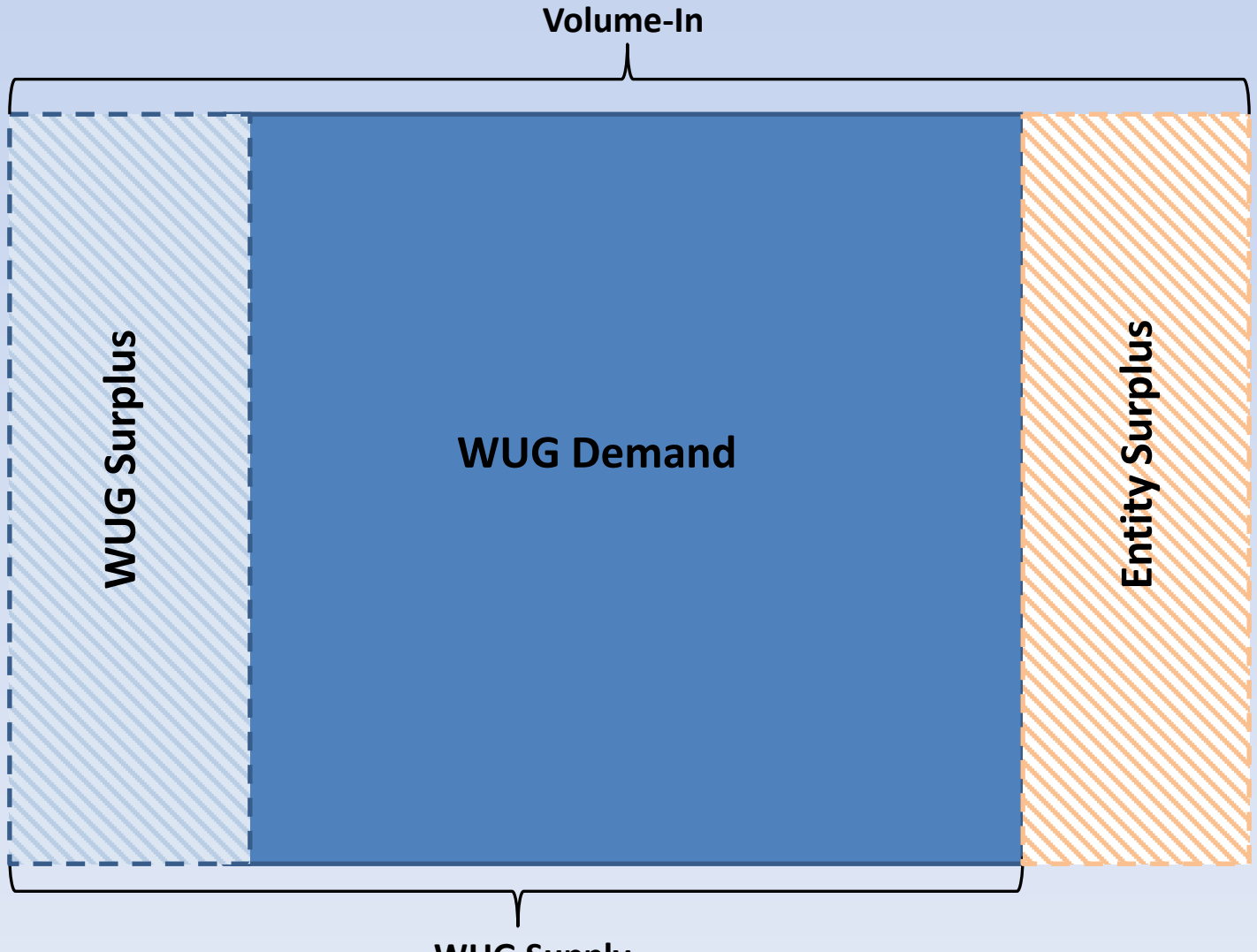

**WUG Supply** 

#### Water Volumes by Entity Type Entity Types: WUG/WWP or WUG/Seller

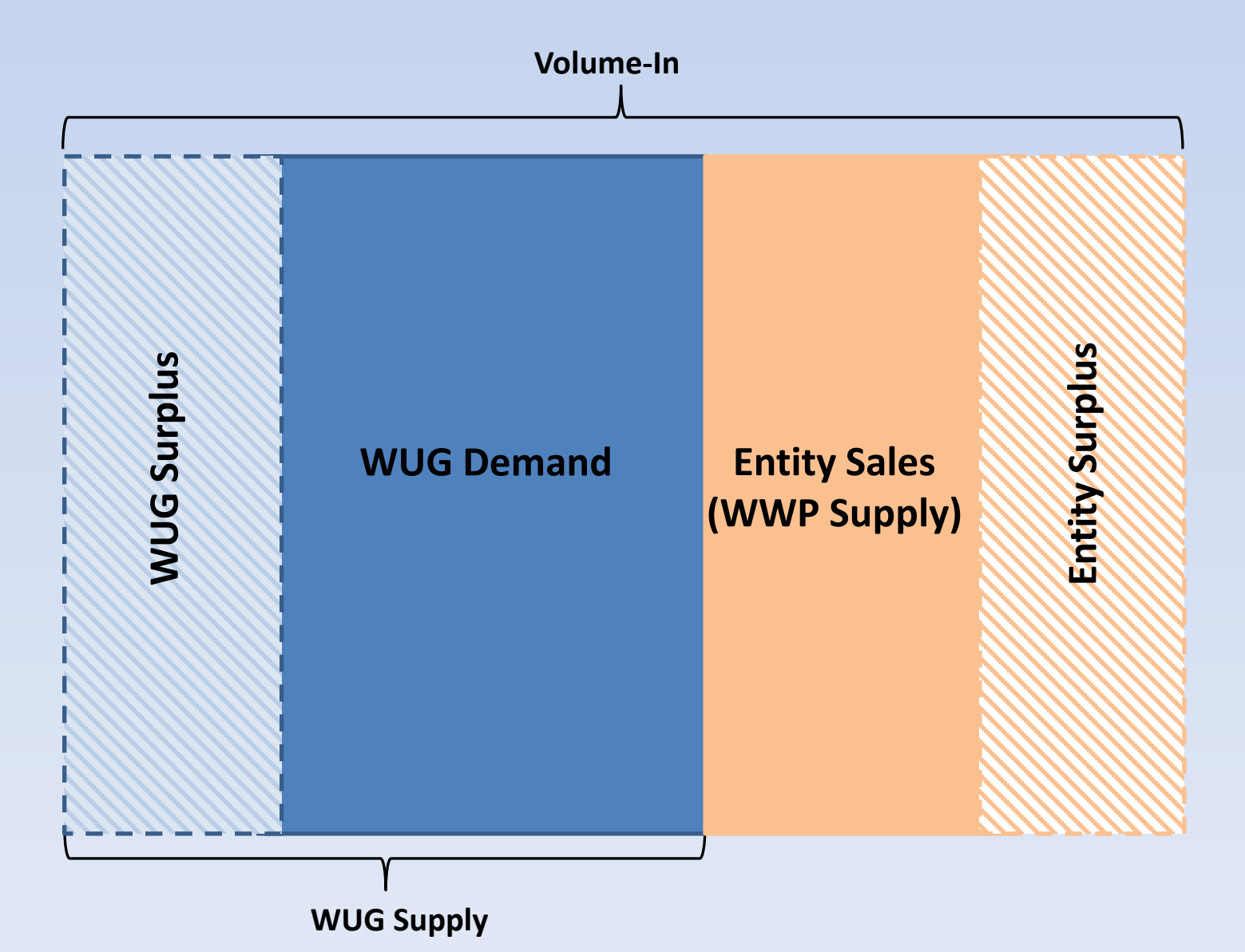

#### Water Volumes by Entity Type

#### **Entity Types: WWP or Seller**

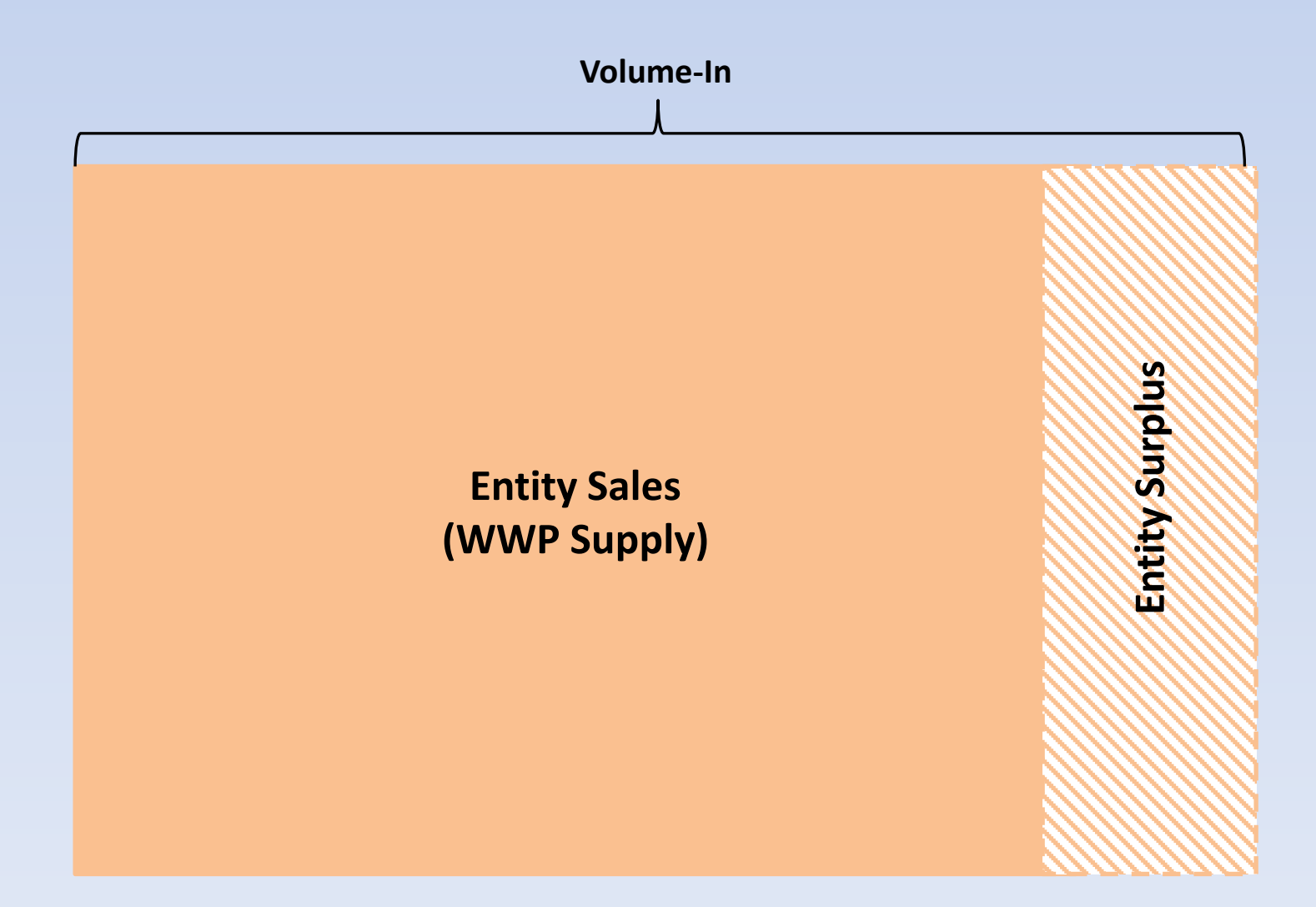

### Entity Volume Data Entry – Example 1 Big Spring Volume-In & WUG Supply

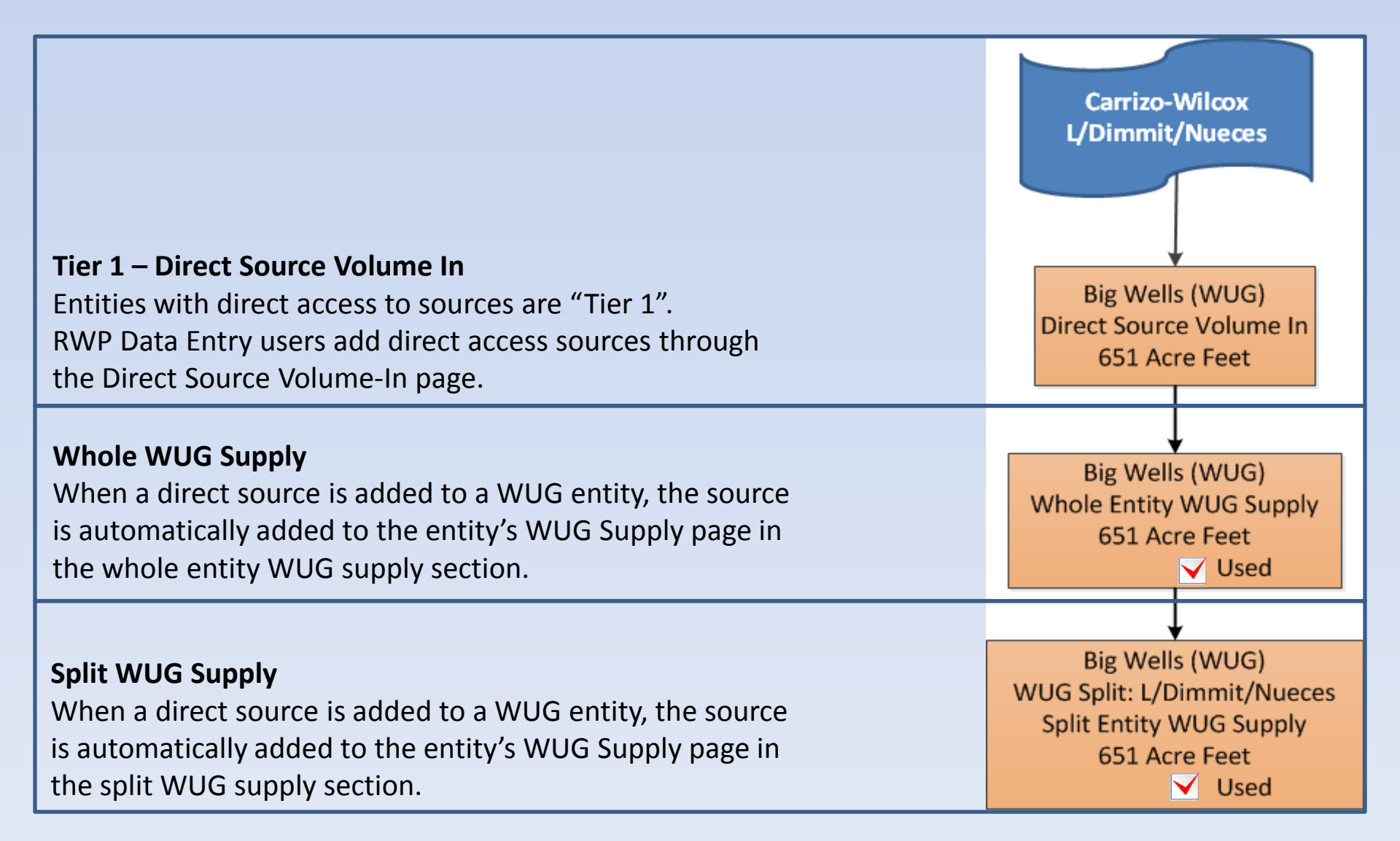

### Entity Volume Data Entry – Example 2 Austin Volume-In

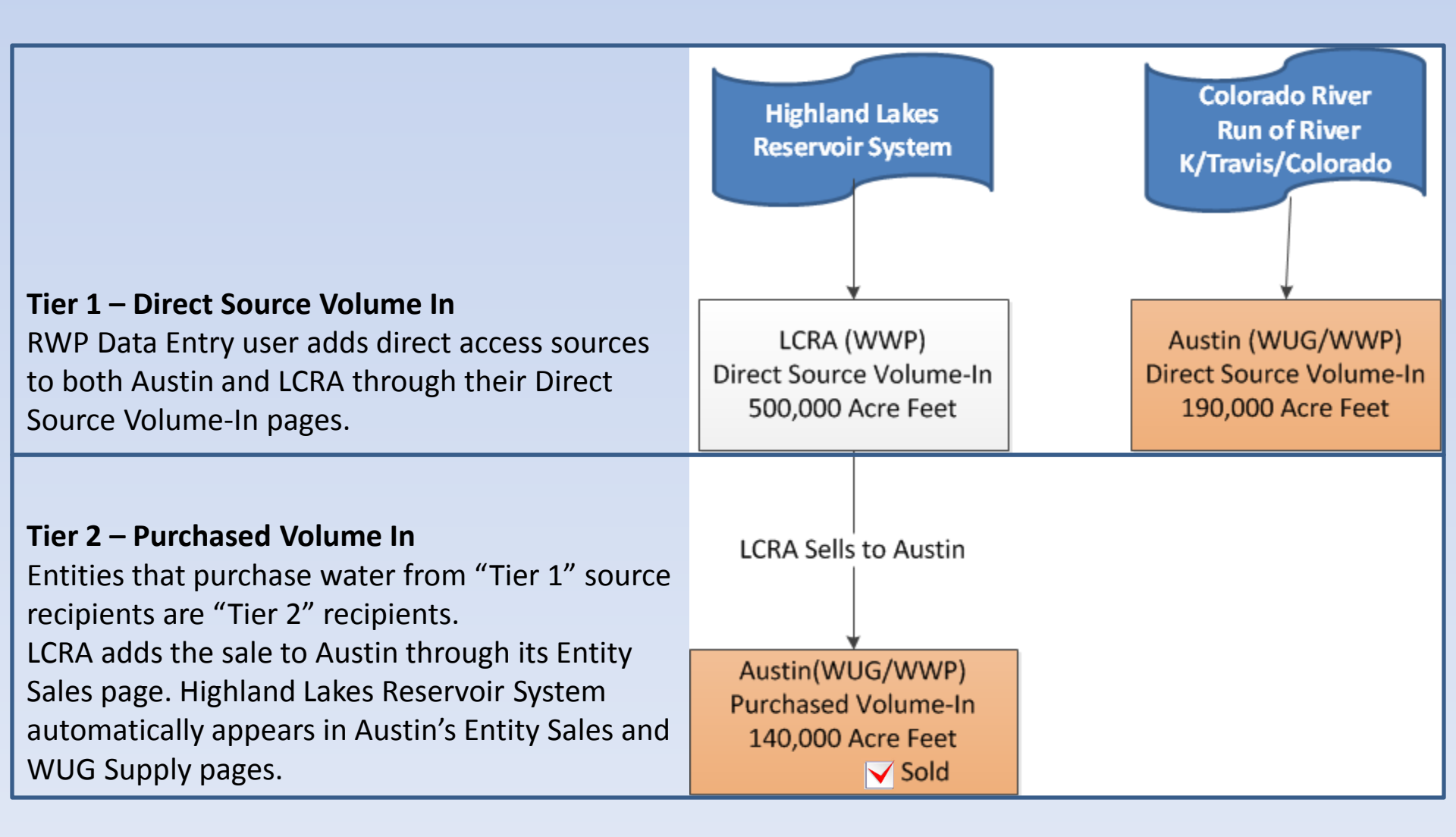

# Entity Volume Data Entry – Example 2 Austin Highland Lakes Sales

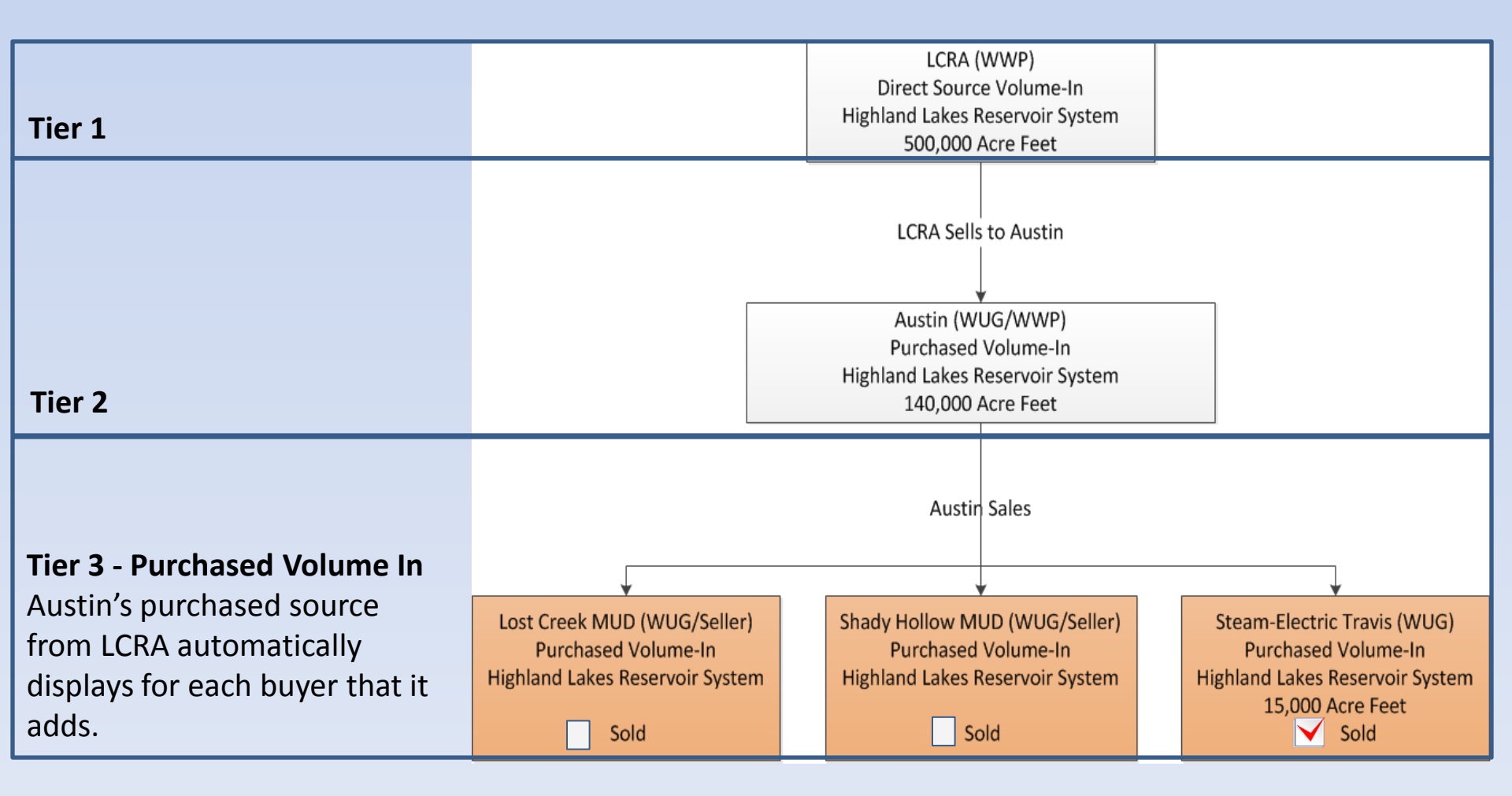

# Entity Volume Data Entry – Example 2 Austin Colorado R-O-R Sales

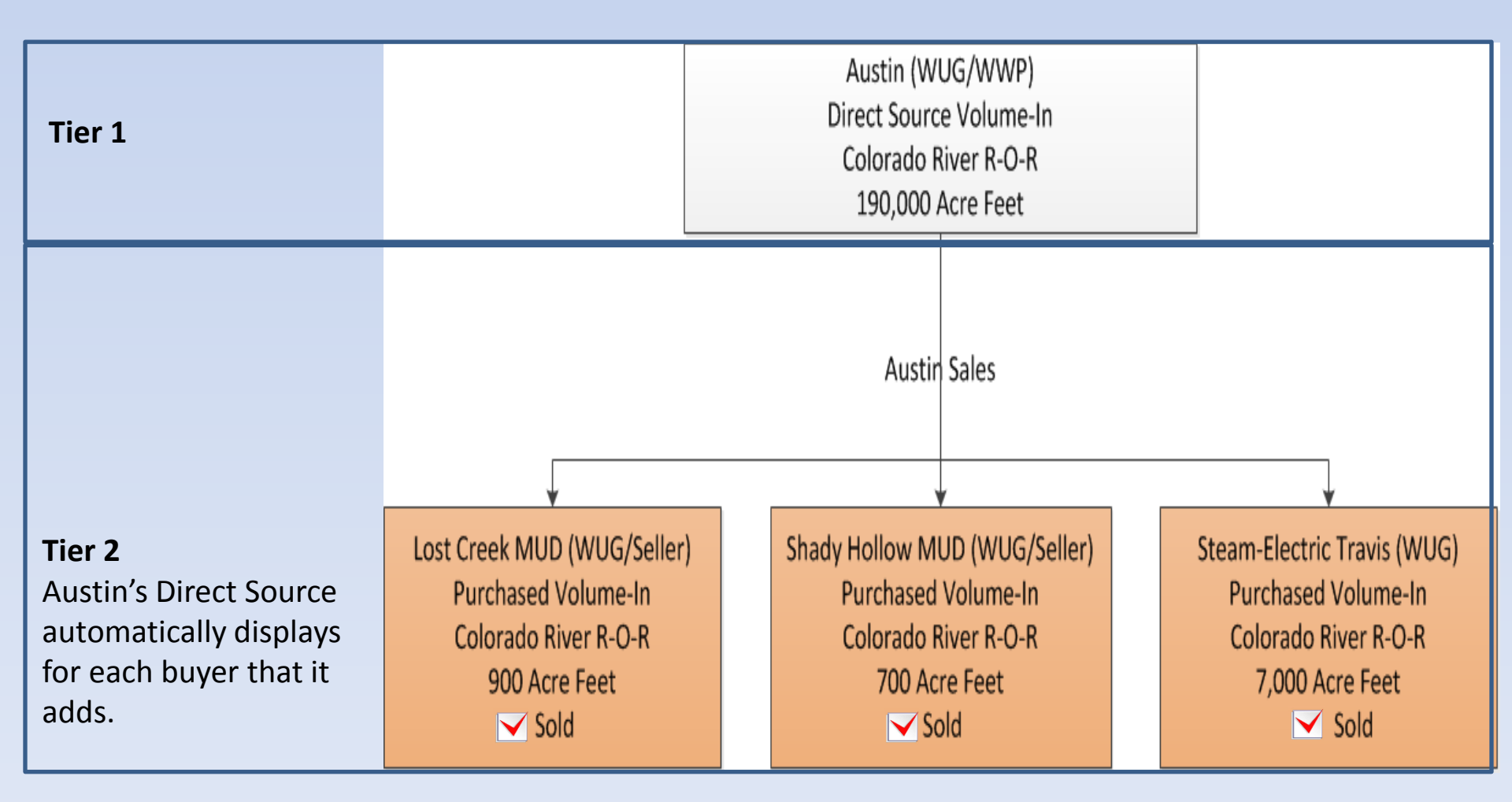

# Entity Volume Data Entry – Example 2 Austin Highland Lakes WUG Supplies

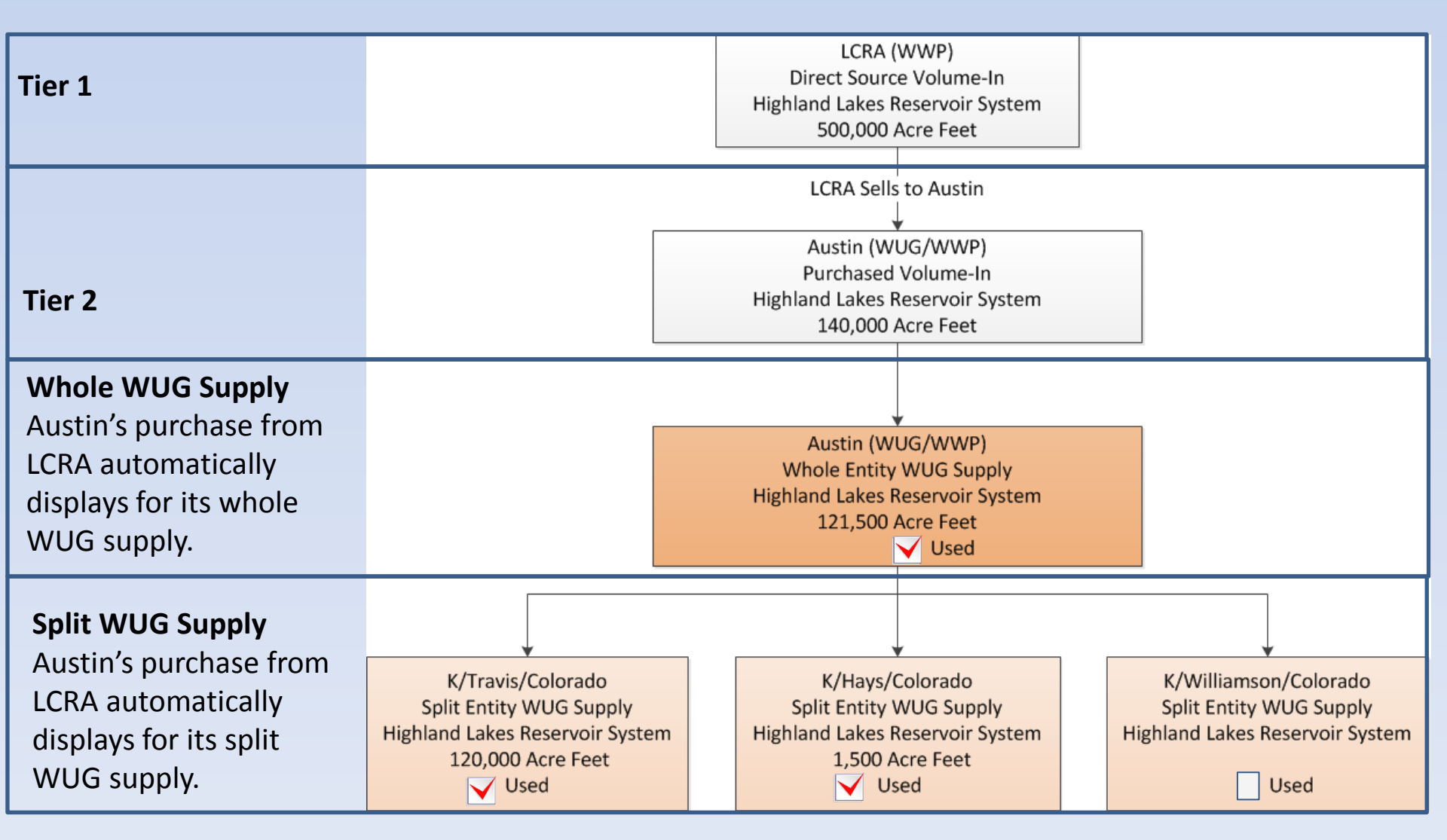

# Entity Volume Data Entry – Example 2 Colorado River R-O-R WUG Supplies

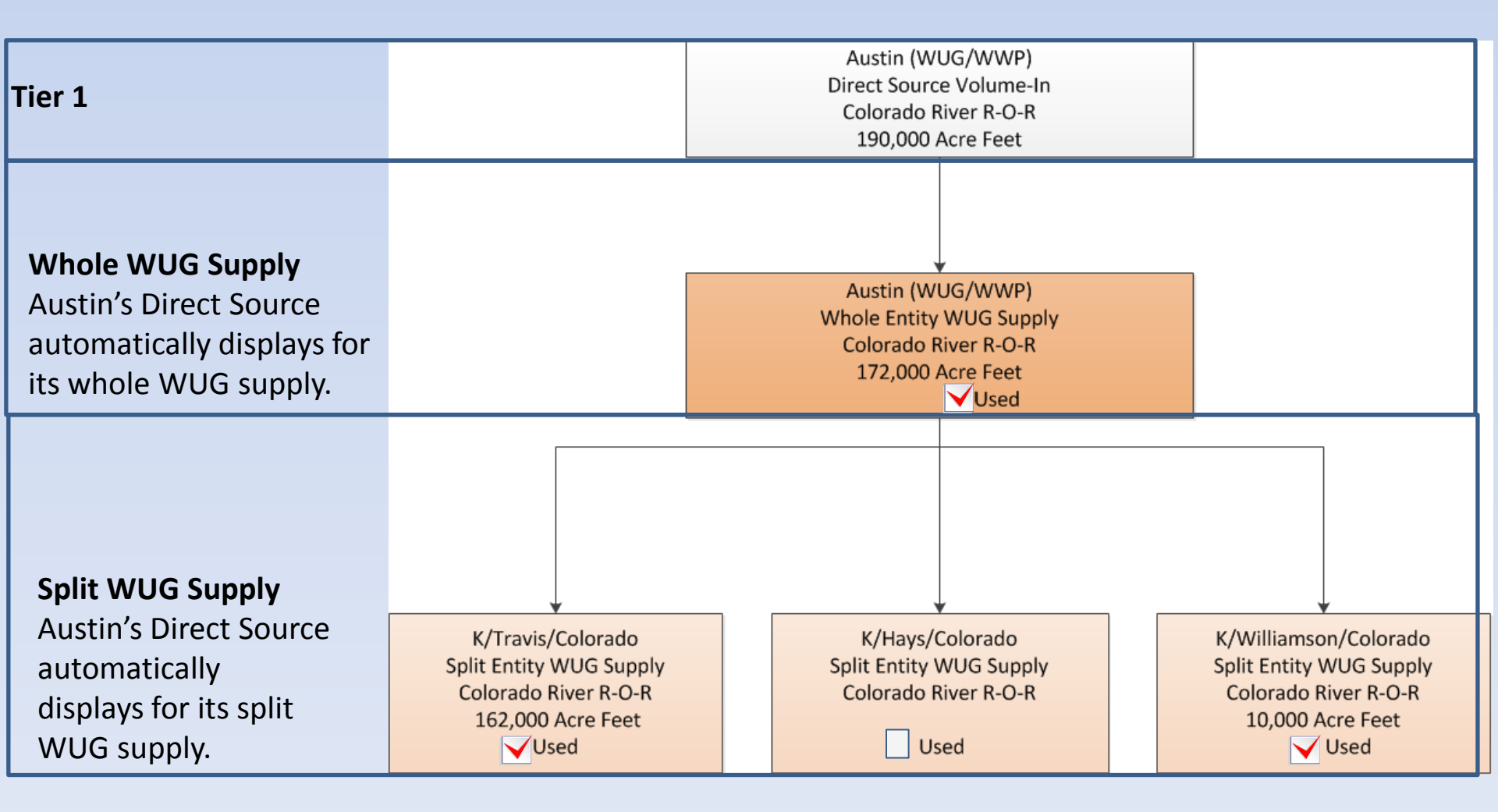

# Entity Module Release 2 Preview Questions?

#### **Steps to Prepare for Entity Module Release 2**

- Continue to review list of sources.
- Request to add/remove sources as needed.
- Update source availability & source attributes.
- Correct errors and/or submit appeals through the Source Data Checks Module.
- Enter all Direct Source Volume In data for entities.